## Οδηγίες για την πρόσβαση στο πλήρες κείμενο των ηλεκτρονικών πηγών που είναι διαθέσιμες στο Αριστοτέλειο Πανεπιστήμιο Θεσσαλονίκης

Η πρόσβαση στο πλήρες κείμενο των ηλεκτρονικών πηγών (βιβλία, περιοδικά, άρθρα, διδακτορικές διατριβές, κ.α.) που είναι διαθέσιμες στο Αριστοτέλειο Πανεπιστήμιο Θεσσαλονίκης μπορεί να γίνει, είτε χρησιμοποιώντας υπολογιστές που είναι συνδεδεμένοι στο δίκτυο του ΑΠΘ, είτε χρησιμοποιώντας την υπηρεσία εικονικού δικτύου (VPN), μέσω της οποίας αναγνωρίζεστε ως χρήστες του ΑΠΘ, όπου κι αν βρίσκεστε.

## Υπηρεσία εικονικού ιδιωτικού δικτύου (Virtual Private Network - VPN)

Η υπηρεσία δίνει τη δυνατότητα στους χρήστες να αναγνωρίζονται (με βάση τη δικτυακή διεύθυνση IP του υπολογιστή τους) ως προερχόμενοι από το ΑΠΘ, με αποτέλεσμα να έχουν πρόσβαση σε όσες υπηρεσίες εξαρτώνται από αυτή την αναγνώριση, όπως για παράδειγμα είναι η πρόσβαση σε ηλεκτρονικές πηγές (περιοδικά και βιβλιογραφικές βάσεις δεδομένων). Προϋποθέσεις

Να έχετε ενεργό ιδρυματικό λογαριασμό.

Να έχετε οποιαδήποτε σύνδεση Internet στο χώρο όπου βρίσκεστε.

Για περισσότερες πληροφορίες, επισκεφτείτε τον ιστότοπο του Κέντρου Ηλεκτρονικής Διακυβέρνησης ΑΠΘ (<u>https://it.auth.gr/el/netAccess/VPN</u>).

**Ειδικότερα**, για τα ηλεκτρονικά βιβλία που είναι διαθέσιμα μέσω της **ProQuest Ebook Central** υπάρχει η δυνατότητα, δημιουργώντας λογαριασμό από κάποιον υπολογιστή που είναι συνδεδεμένος στο δίκτυο του ΑΠΘ, να μπορείτε να δείτε το πλήρες κείμενο των ηλεκτρονικών βιβλίων, όπου κι αν βρίσκεστε, και χωρίς να χρησιμοποιείτε την πρόσβαση εικονικού δικτύου (VPN).

## Οδηγίες για τη δημιουργία λογαριασμού στην ProQuest Ebook Central

Βήμα 1°

Από την ιστοσελίδα της βιβλιοθήκης του Τμήματος Αγγλικής Γλώσσας & Φιλολογίας (<u>www.enl.auth.gr/lib</u>), από υπολογιστή του πανεπιστημίου, επιλέγετε κάτω αριστερά το σύνδεσμο **Proquest Ebook Central** (<u>https://ebookcentral.proquest.com/lib/auth-</u>ebooks/home.action)

Bἡµa 2°

Επιλέγετε **Sign In** (επάνω δεξιά).

Βήμα 3⁰

Επιλέγετε **Create Account** και συμπληρώνετε τα πεδία που ζητάει. Μπορείτε να χρησιμοποιήσετε και email μη ακαδημαϊκό. Επιλέγετε επίσης το κουτάκι που γράφει "I agree to ProQuest's <u>Privacy Policy</u> and <u>Terms of Service</u>" και κάνετε κλικ στο **Create Account**. Βήμα 4°

Με αυτόν το λογαριασμό μπορείτε να βλέπετε από υπολογιστή εκτός πανεπιστημίου τα ηλεκτρονικά βιβλία αυτής της υπηρεσίας. Από το βιβλίο που σας ενδιαφέρει, μπορείτε να κάνετε download ή να εκτυπώσετε τον αριθμό σελίδων που αναφέρει στην αρχική του σελίδα. Όταν έχετε διαβάσει, εκτυπώσει κλπ. τις σελίδες που χρειάζεστε, επιλέγετε **Sign Out** (δεξιά επάνω).